PLAT SNMP 张轩玮 2019-09-21 发表

#### 组网及说明

1.1 适用产品系列

本案例适用于iMC PLAT 7.1及之后版本, V5版本设备。

1.2 适用场景与注意事项

通过对网络设备进行基本配置,将其增加到iMC 中实现集中管理, iMC 可以自动完成识别设备,获取 设备配置及运行信息,计算出其相关网络拓扑,接收Trap,自动采集设备性能指标等操作 iMC 中的SNMP、Telnet、SSH 参数必须与设备上的配置保持一致

# 配置步骤

### 1 配置步骤

- 1.1 网络设备管理参数配置
- 1.1.1 Telnet、SSH参数配置

| #启动设备Telnet 服务                                            |
|-----------------------------------------------------------|
| [H3C]telnet server enable                                 |
| #配置登录参数                                                   |
| [H3C]user-interface vty 0 15                              |
| [H3C-ui-vty0-15]user privilege level 3                    |
| [H3C-ui-vty0-15]protocol inbound all                      |
| [H3C-ui-vty0-15]authentication-mode password              |
| [H3C-ui-vty0-15]set authentication password simple iMC123 |
| #增加设备本地用户                                                 |
| [H3C]local-user test                                      |
| [H3C-luser-test]password simple iMC123                    |
| [H3C-luser-test]authorization-attribute level 3           |
| [H3C-luser-test]service-type ssh telnet                   |
|                                                           |

- 1.1.1 网络设备SNMP代理配置
  - #SNMP 代理配置 <H3C> <H3C>system [H3C]snmp-agent [H3C]snmp-agent community read public [H3C]snmp-agent community write private [H3C]snmp-agent sys-info version v1 v2c
- 1.2 iMC中增加设备
- (1) 选择"资源"页签,在左导航树中单击"资源管理 > 增加设备"菜单项,进入增加设备页面。
- (2) 输入设备的管理IP 地址"192.168.40.100"。
- 图1 增加设备

| D TOWN CHANNER                                |                   |                                       |
|-----------------------------------------------|-------------------|---------------------------------------|
| 设备基本信息                                        |                   |                                       |
| 主机名或IP地址 *                                    | 192.168.40.100    |                                       |
| 设备标签                                          |                   |                                       |
| 掩码                                            |                   | 0                                     |
| 设备分组                                          |                   | • ?                                   |
| 登录方式                                          | Telnet            | • ?                                   |
| ✔将设备的Trap发送到本网管系统                             | 充                 |                                       |
| ✔ 设备支持Ping操作⑦                                 |                   |                                       |
| Ping不通也加入⑦                                    |                   |                                       |
| 将LoopBack地址作为管理IP                             |                   |                                       |
| ◆配置SNMP参数                                     |                   |                                       |
| ➡配置Telnet参数                                   |                   |                                       |
| ◆ 配置SSH参数                                     |                   |                                       |
|                                               |                   | 确定取消                                  |
| ₩₩₩₩                                          |                   |                                       |
| 奴呪明:<br>♀♀枟恷・沿冬左 iMC 由見一的夕€                   | 。 iMC 今白动涛取识冬的    | Svenama作为设备行体。                        |
| 又田1小立・ 以田仁 IVIC 中亚小山石が<br>奋码・ 设冬管理 IP 地址対応的埼码 | iMC 会白动读取设备的      | Systiallie 作为反面你觉,<br>罟的答理IP 地址对应的描码· |
| もう・ 反面自注 II 地址が述いもう。<br>学会方式・iMC 部署相关配署时体田    | 1000 去日幼族牧伎笛工乱    |                                       |
| 导致ACLM。MVM 等组件不可用:                            |                   |                                       |
| 条设备的 Trap 发送到本网管系统:                           | 勾选后iMC 会自动将Trap f | =机配置到该设备上,以便设                         |
| 将产生的Trap 发送到iMC 服务器上                          | ,<br>,            |                                       |

(3) 点击"配置SNMP 参数"链接或其左侧图标,展开SNMP 参数配置栏。 图2 设备管理参数

| - 配置SNMP参数   |         |
|--------------|---------|
| <b>o</b> o设置 |         |
| 参数类型         | SNMPv2c |
| 只读团体字        | *****   |
| 读写团体字        | *****   |
| 超时时间(秒)      | 4       |
| 重试次数         | 3       |
|              |         |

(4) 点击"设置"链接,弹出SNMP 参数配置页面,配置设备的SNMP 参数类型为"SNMPv2", 读写团体字分别为"public"和"private"。

| 参数类型*         | SNMPv2c |  |
|---------------|---------|--|
| 只读团体字         |         |  |
| 读写团体字         | ••••••  |  |
| 超时时间(1-60秒) * | 4       |  |
| 重试次数(1-20) *  | 3       |  |

(5) 单击<确定>按钮,完成SNMP参数的配置。

(6) 点击"配置Telnet 参数"链接或其左侧图标,展开Telnet 参数配置栏。

(7) 点击"设置"链接,弹出Telnet 参数配置页面。认证模式选择"用户名+密码",输入Telnet 用户名"test"和密码"iMC123"。

| ●手工编辑Telnet参  | ▶数 ──从已有的Telnet参数模板中选取 |  |
|---------------|------------------------|--|
| 认证模式          | 用户名 + 密码 ▼             |  |
| 用户名 *         | test                   |  |
| 密码            | •••••                  |  |
| 超时时间(1-60秒) * | 4                      |  |
|               | 确定 取消                  |  |

(8) 单击<确定>按钮,完成Telnet参数的配置。(9) 如果设备上开启了SSH 服务,可配置相应的SSH参数。(10) 单击<确定>按钮,完成设备的增加。

### 1.3 结果验证

1.3.1 查看拓扑

设备成功增加后,设备在拓扑中的链路会自动计算,同时在"我的网络拓扑"中可以查看到新增设备。

(1) 选择"资源 > 网络拓扑"页签,进入拓扑查看页面。

(2) 在左导航树中选择"自定义拓扑 > 我的网络拓扑"菜单项,打开我的网络拓扑页签,可看到 新增设备已经加入到对应的网络中。

图5设备所在拓扑

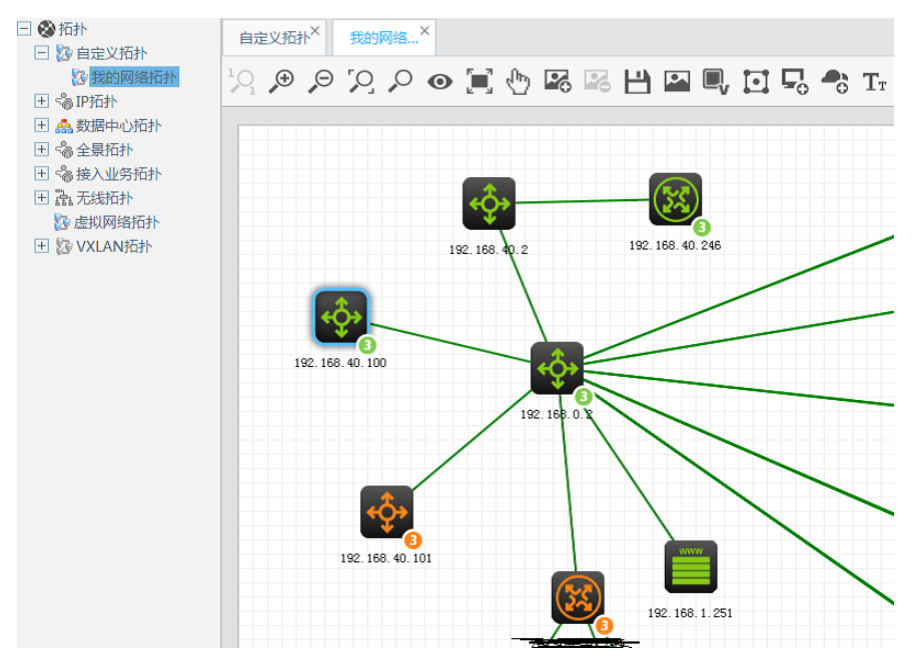

# 1.3.2 查看告警

设备产生的 Trap 会发送到iMC 上并生成相应的告警,可在全部告警中搜索相关设备查看告警。 (1) 选择"告警"页签,单击"告警浏览 > 全部告警"菜单项,进入全部告警页面。 (2) 在右上角的搜索栏中输入新增设备的IP 地址192.168.40.100 后回车,页面显示新增设备的告 警。 图6 设备告警

| 4 | 全部管 | 雪雪                |                      |                |                                                                                                    | A       | 实时告警 ▼       | ジ 过渡规则                 | 🔂 浏览Trap       | 专加入收                 | 藏⑦帮助 |
|---|-----|-------------------|----------------------|----------------|----------------------------------------------------------------------------------------------------|---------|--------------|------------------------|----------------|----------------------|------|
|   | 恢复  | 确认                | 删除 …更多操作             |                |                                                                                                    |         |              | [                      | 192.168.40.100 |                      | 0,   |
|   |     | 級别 ≎              | 告警来源 \$              | 类型 ≎           | 告警信息 🗘                                                                                                    | 恢复状态 \$ | 确认状态;        | 告警时问 😂                 | 恢复时间 \$        | 持续时间                 | 分析报告 |
|   |     | <mark>1</mark> 警告 | NMS(127.0.0.1)       | [ <b>⊒</b> iMC | 智能管理中心告警系统从2015-12-21 13:18:13到2015-12-<br>21 14:58:14期间连续100次收到设备RDSI01-<br>S5820v2(192.168:40.100)的事件(周期告警)。 | 4.未恢复   | <b>人</b> 未确认 | 2015-12-21<br>14:58:14 |                | 1小时 25<br>分钟 48<br>秒 | Eq.  |
|   |     | <u>1</u> 警告       | NMS(127.0.0.1)       | Банк           | 智能管理中心告警系统从2015-12-21 11:38:14到2015-12-<br>21 13:18:13期间连续100次收到设备RDSI01-<br>S5820v2(192.168.40.100)的事件(周期告警)。 | 4.未恢复   | 🔒 未确认        | 2015-12-21<br>13:18:13 |                | 3小时 5<br>分钟 49<br>秒  | Eq.  |
|   |     | ▲ 警告              | NMS(127.0.0.1)       | Щімс           | 智能管理中心告警系统从2015-12-21 09:59:14到2015-12-<br>21 11:38:14期间连续100次收到设备RDSJ01-<br>S5820v2(192.168.40.100)的事件(周期告警)。 | 4 未恢复   | 🔒 未确认        | 2015-12-21<br>11:38:14 |                | 4小时 45<br>分钟 48<br>秒 | Eq.  |
|   | 共有  | F3条记录,            | . 当前第1 - 3 , 第 1/1 页 | ί.             |                                                                                                    |         |              |                        | « < 1          | >                    | 50 • |
|   | 数据新 | 郑取时间:             | 2015-12-21 16:24:02  |                |                                                                                                    |         |              |                        | 俠              | 夏 确认                 | 删除   |

# 1.3.3 查看新增设备的详细信息

设备加入 iMC 后,默认性能指标 (CPU 利用率、内存利用率、不可达比例等) 会自动采集,可通

过设备详细信息页面查看。在IMC 任一页面,通过右上角的设备搜索栏查找要查看的设备。 (1) 在设备搜索栏中输入172.18.24.100 后回车,搜索设备。

### 图7 搜索设备

| HBC Intelligent<br>Management Center |               | 首页                                              | 資源           |                  |                      | 合整         | ie a           | 系统管理 |               |       |     |       |            |
|--------------------------------------|---------------|-------------------------------------------------|--------------|------------------|----------------------|------------|----------------|------|---------------|-------|-----|-------|------------|
| 视阳管理                                 | $\rightarrow$ | 🐂 室砌设备                                          |              |                  |                      |            |                |      |               |       |     |       | ★加入收錄 ⑦ 帮助 |
| 资源管理                                 | >             |                                                 |              |                  |                      |            |                |      |               |       |     |       |            |
| 终端准入管理                               | >             | ● 提示<br>学変通的統計                                  |              | IN HEID ALL HA   | 100 DE Julio Hereiro | ÷          |                |      |               |       |     |       |            |
| 网络遗产                                 | >             | 20 20 20 40 40 40 40 40 40 40 40 40 40 40 40 40 | · 98.00.000  |                  |                      |            |                |      |               |       |     |       |            |
| 虚拟资源管理                               | >             | 重要改算状态:                                         | дар 🗸 /      | -an - an 200.972 | • Azi • 3            | vn V ±R    | _              |      |               |       | _   |       |            |
| 腦券器自动化                               | $\rightarrow$ | 📋 H H 🖬 📑                                       | 88 <b>-</b>  | 职消管理             | Da⊭ Ca               | (1)新 ▼ 更 : | >              |      |               | 💼 定制列 | 4 5 | ≝Exce | i 🖹 ≒±csv  |
| 存储自动化                                | >             | ──状态≎                                           | 꿗            | 新标签 ▲            |                      |            | - 코号 ≎         |      | IP地址 ≎        | 类型 ♀  |     |       | 授作         |
| CMDB管理                               | >             | - 重要                                            | 10           | 0(172.18.24.10   | 10)                  |            | H3C \$5820V2-5 | 20   | 172.18.24.100 | 交换机   |     |       |            |
| 性能管理                                 | >             | 共有1条记录。                                         | 当前第1-1,      | 第1/1页+           |                      |            |                |      |               | «     | < 1 | >     | » 50 •     |
|                                      |               | 数据获取时间:20                                       | 017-06-05 15 | :05:03           |                      |            |                |      |               |       |     |       |            |

(2) 点击设备标签链接,进入设备详细信息页面,可查看设备的详细配置及监视信息。 图8 设备详细信息

| 资源 > 10                                       | 0(172.18.24.100)                                                                                                    |                                                  |                                                                                         |                                                                                                    |              |                        | <b>大</b> 加入收藏 (                                                                                                    | )帮助 |
|-----------------------------------------------|----------------------------------------------------------------------------------------------------|--------------------------------------------------|-----------------------------------------------------------------------------------------|----------------------------------------------------------------------------------------------------|--------------|------------------------|----------------------------------------------------------------------------------------------------|-----|
| 设备详细的                                         | 1息                                                                                                    |                                                  |                                                                                         |                                                                                                    |              |                        | 动作                                                                                                    | ~   |
| 设备标签。<br>问地码<br>sysolD<br>设备型<br>系统描述<br>提牌信息 | 100<br>●重要<br>172.18.24.100<br>255.255.05<br>H3C.50270-520<br>文執机 图1820<br>H3C.formare Path<br>right reserved.<br>未註面[21620 | ■18株1<br>1.845<br>form Software, Software Versio | 系统名称<br>联系人<br>位置<br>运行时间<br>最后轮明时间<br>型子方式<br>接口数里<br>n 7.1.045, Release 2311P05 H3C 5 | 100 [[영왕]<br>Hangzhou H3C Tech<br>Hangzhou, China<br>6天22-J:8148分钟<br>2017-06-05 13:08:<br>Telnet [[代왕]<br>68歳口列表<br>5820V2-52Q Copyright (c) 2C | o, Co., Ltd. | 3C Tech. Co., Ltd. All | <ul> <li>○ 閂歩</li> <li>○ 閂歩</li> <li>○ 目4新</li> <li>○ 目4前</li> <li>○ Finet</li> <li>○ Fine</li> <li>○ Fine</li></ul> |     |
| ▶服务监                                          | È                                                                                                    | 共有0条记录                                           | R o                                                                                     |                                                                                                    |              | 「定制                    | R SSH                                                                                                    |     |
| 最近10条末                                        | 大恢复告警                                                                                                    |                                                  |                                                                                         |                                                                                                    |              | 更多…                    | 性能监视                                                                                                    | ,   |
| 级别                                            | 告警信良                                                                                                    |                                                  | 告答时间                                                                                    |                                                                                                    |              |                        | 设备配置管理                                                                                                    | >   |
| ▲重要                                           | 轮询设备172.18.24.100时发现1                                                                                                    | 72.18.24.21为非法IP地址。                              | 2017-06-05 13:08:26                                                                     |                                                                                                    |              |                        | VLAN管理                                                                                                    | >   |
| <b>▲</b> ⊕ <b>#</b>                           | 轮询设备172.18.24.100时发现2                                                                                                    | 2.22.22.5为非法IP地址。                                | 2017-06-03 15:04:36                                                                     |                                                                                                    |              |                        | 设备基本信息                                                                                                    | >   |
|                                               | 轮询设备172.18.24.100时发现20                                                                                                    | 4.24.24.100为非法IP地址。                              | 2017-06-05 13:08:26                                                                     | +                                                                                                    | 恢复失踪         |                        | 协议管理                                                                                                    | >   |
| ▲<br>(1) 要                                    | 轮询设备172.18.24.100时发现24                                                                                                    | 4.24.24.101为非法IP地址。                              | 2017-06-03 13:04:26                                                                     | 20                                                                                                    |              |                        |                                                                                                    |     |
| ▲重要                                           | 轮询设备172.18.24.100时发现1                                                                                                    | 72.18.24.15为非法IP地址。                              | 2017-06-05 13:08:26                                                                     | 10                                                                                                    |              |                        |                                                                                                    |     |
| ▲重要                                           | 轮询设备172.18.24.100时发现1                                                                                                    | 72.18.24.5为非法IP地址。                               | 2017-06-05 13:08:26                                                                     |                                                                                                    |              |                        |                                                                                                    |     |
| 4 警告                                          | 接口Vlan-interface40的IP地址由                                                                                                    | 24.24.24.1\255.2                                 | 2017-05-17 16:24:27                                                                     | 0 原急                                                                                                    | 重要次要         | 警告                     |                                                                                                    |     |

(3) 单击右导航栏中的"性能监视 > 性能数据概览"菜单项,弹出设备性能监视信息页面。 图9 性能监视

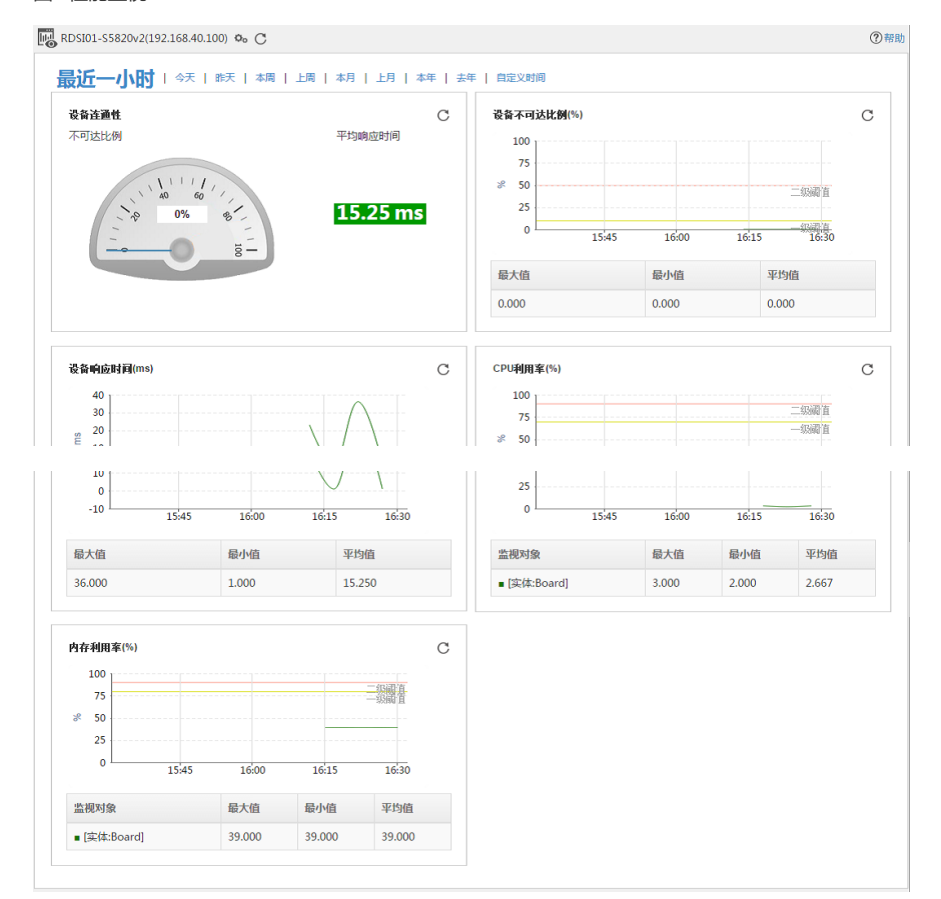

配置关键点